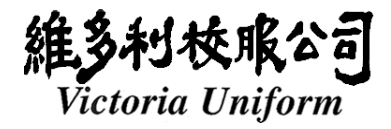

## Hong Kong Baptist University 65<sup>th</sup> Commencement Associate Degree & Higher Diploma Programs Graduation Ceremony on 15 June, 2024

| ltem                   | Description                                                                                                    |
|------------------------|----------------------------------------------------------------------------------------------------|
| Rental Item            | Black Graduate Gown + Stole                                                                                                    |
| Online Code            | HKBUADHD24                                                                                                    |
| Collection period from | 11 May 2024 – 14 Jun 2024                                                                                                    |
| Rental Fee             | The rental for the first period is \$100/set for 35 calendar days.                                                                                                    |
|                        | For the extra rental period, the charge is \$100 for 7 calendar days.                                                                                                    |
|                        | The extension period of rental is 7-day basis. If it is less than 7 days, it will still be counted as 7 days.                                                                                                    |
| Deposit                | Rental fee \$100 and a deposit of \$500, a total of \$600 in cash is required by the time of the rental. When the whole set of regalia is returned in good condition and on/before the due date, the deposit \$500 will be refunded to the graduate. |
| Payment                | Payment of rental, deposit and the extension fee (if any) in cash only and responsible by graduates.                                                                                                    |
| Rental Outletl         | 4 outlets available, please refer to the attached for the addresses.<br>Business hours:<br>Monday to Saturday 10:45-19:00, Sunday and Labor holidays off                                                                                             |
| Online Registration    | Please apply for the online registration for the gown rental in advance. Please refer to the attachment for the instructions on gown reservation system.                                                                                             |

#### **Terms and Condition:**

- 1. Change of size, style or color is not allowed for all rented items.
- 2. All rented items should be returned on or before the specified return due date during the opening hours of the specified outlet. After the specified return due date, it would be considered as a late and the gown rental would be renewed automatically.
- 3. The extension fee will be deducted from the deposit, if necessary, when the rented items are returned.
- 4. Regalia pick up and return must be executed at the same outlet.
- 5. All return items should be in the same condition as they were rented. Deposit is refundable when the rented items are returned in good condition and before the due date.
- 6. Never use iron directly, never apply tiepin or adhesive paper on gown and/or hood/stole to avoid damage, such as burning mark, running yarn and pinholes or other damages.
- 7. If any returned item is confirmed to be damaged or splotched by the hirer after rental, the hirer is required to purchase the damaged items. The definition of "damage": gown and hood/stole with burning mark, running yarn, pin holes and adhesive paper mark. (Please refer to sample display in outlet or Victoria Uniform website)

If you have any enquiry regarding your gown rental, please feel free to send us an email to info@victoriauniform.com or give us a call 3118 4396 / 3105 5009.

For more information, please visit our website www.victoriauniform.com

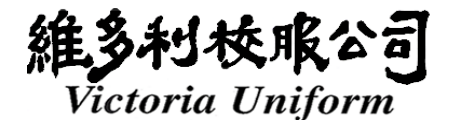

### Sheung Wan Outlet

#### Tel: 2815 2673

8/F, Bonham Centre, 79 Bonham Strand, Sheung Wan, H.K(near the Sheung Wan MTR Station exit A2)

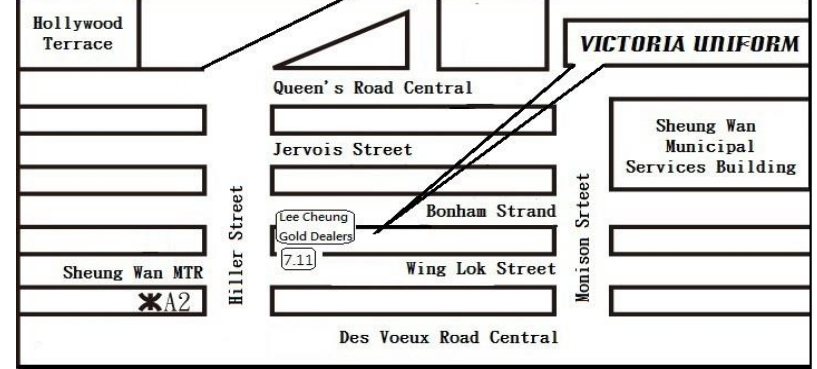

#### Prince Edward Outlet

Tel: 3188 9762

G/F, Hang Moon Building, 38 Cheung Sha Wan Rd., Kowloon. (near Prince Edward MTR Station Exit A)

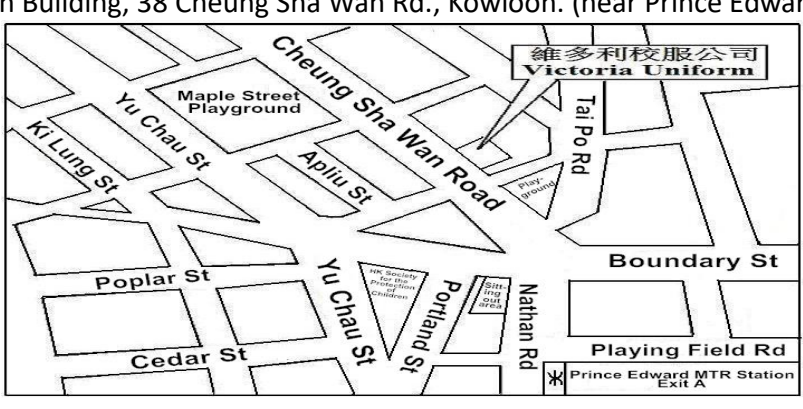

#### Tsuen Wan Outlet

Tel: 2437 9997

Shop 9, G/F, Wing Kai House, Fuk Loi Estate, Tsuen Wan, N.T. (near the Tsuen Wan MTR Station exit A)

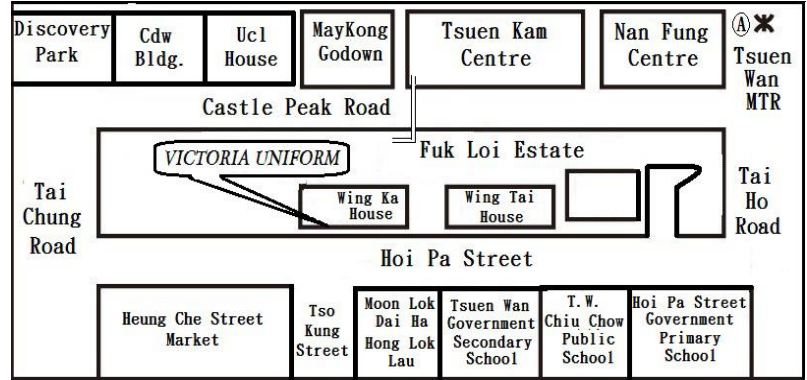

#### **Shatin Outlet**

Tel:2637 3313

Shop 45, G/F, Ming Shun Lau, Jat Min Chuen, Shatin, N.T. (near the Sha Tin Wai MTR Station exit A)

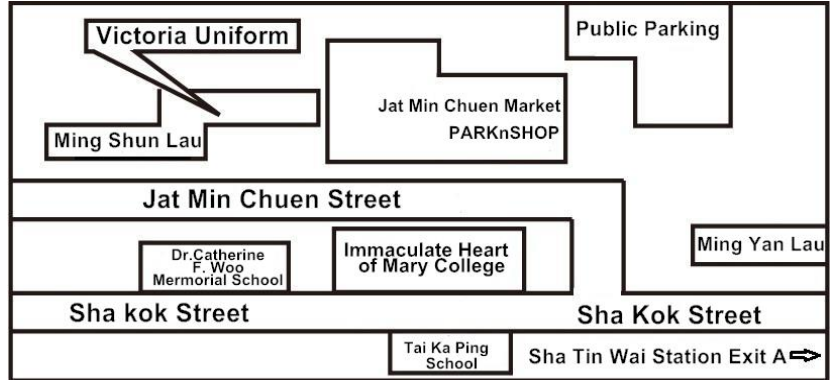

- (1) Enter Victoria Uniform website, then click the button of "Press here for online rental".
- (2) Input the **School code** in the textbox (stated in the invitation letter or email from School).
- (3) Click "Submit" button to proceed to "Step 1 Enter Your Personal Information". Do NOT click Back" button of your browser during the whole online rental process. Otherwise, you have to re-enter all over again.

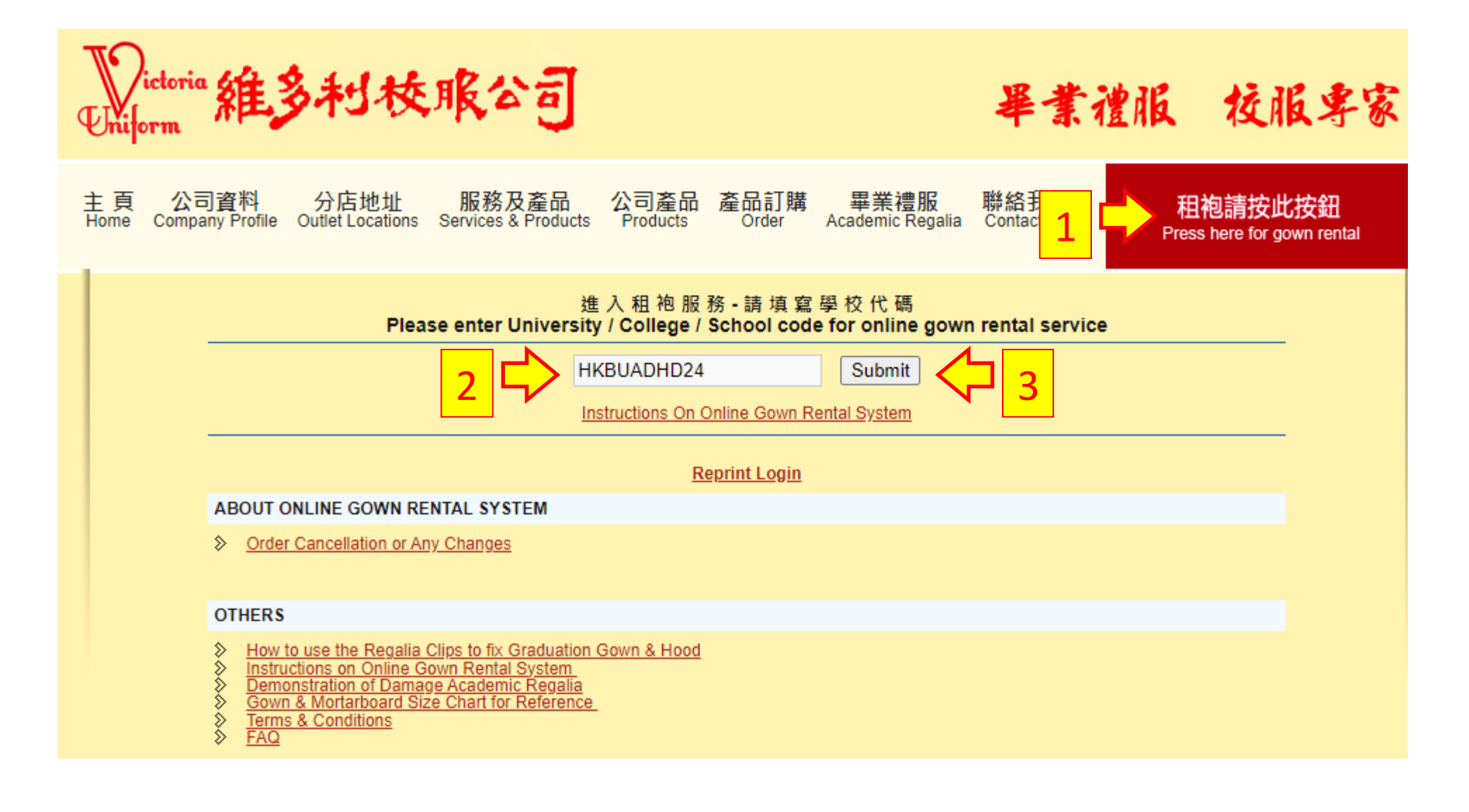

# **Step 1 – Enter Your Personal Information**:

- (4) All fields with \* must be completed.
- (5) Please enter your student ID numbers.
- (6) A confirmation message with login ID and password will be sent to your email (Please set your own password for future login). If you wish to re-print the Gown Rental & Deposit Form, please refer to the confirmation email received after completing the online hiring procedure.
- (7) Click "Continue" button to proceed to "Step 2- Enter Gown Rental Details".

|                                      | 1.Enter Your Personal Information                                                                             |
|--------------------------------------|----------------------------------------------------------------------------------------------------|
|                                      | * Must be filled in the blank.                                                                                |
| University / College / School Name : | 香港浸會大學 持續教育學院                                                                                                 |
| 5 Student ID :                       | HKBU SCE - 1234 *<br>(enter digits, please refer to your student card or school graduation invitation letter) |
| Email :                              | info@victoriauniform.com *                                                                                    |
|                                      | (Confirmation e-mail will be sent to you)                                                                     |
| Password :                           | ••••••                                                                                                    |
|                                      | (Password must be 6-20 characters for re-login purpose.)                                                      |
| Password Confirm :                   | *                                                                                                    |
| Chinese Name :                       | 陳大文<br>(Enter the Chinese name same as the one on your student card)                                          |
| English Name :                       | Chan Tai Man *                                                                                                |
|                                      | (Enter the English name same as the one on your student card )                                                |
| Degree of Award :                    | Higher Diploma in Commercial Design(Citron Stole) 🗸 *                                                         |
|                                      | (same as your student card or refer to the invitation letter)                                                 |
| Gender :                             | Male O Female                                                                                                 |
| Mobile :                             | 31184396                                                                                                    |
| r                                    | Continue Reset                                                                                                |
| / L                                  |                                                                                                    |

# Step 2 – Enter Gown Rental Details:

- (8) Gown size is measured by staff. If you cannot visit the outlet in person to try on the sizes, please make reference to the size charts by clicking "?" and write down the appropriate sizes in the blank spaces on the Gown Rental & Deposit Form that you will print out at the end of completing the online hiring procedures.
  (9) Pick Up Date must be <u>during 11 May, 2024 14 Jun, 2024</u>
- (10) Click "Continue" button to proceed to "Step 3 Order Confirmation".

| 2. Enter Gown Rental Details         |                                                                                                    |  |  |  |
|--------------------------------------|----------------------------------------------------------------------------------------------------|--|--|--|
| * Must be filled in the blank.       |                                                                                                    |  |  |  |
|                                      | 取袍時由店員即時度身(按 "?" 圖示可查看所需尺碼);Size is measured by staff(Click "?"<br>button to check the size)  *<br>④                                                                                       |  |  |  |
| Cap Size :                           | not applicable *                                                                                                    |  |  |  |
| Hood :                               | not applicable                                                                                                    |  |  |  |
| Stole :                              | Style is defined                                                                                                    |  |  |  |
|                                      | 沙田分店 Shatin Outlet 🔹 *                                                                                                    |  |  |  |
|                                      |                                                                                                    |  |  |  |
|                                      | Gown pick up and return must be executed at the same outlet                                                                                                    |  |  |  |
| Pick Up & Return Outlet :            | 如選擇上環寫字樓取袍,請留意辦公時間:                                                                                                    |  |  |  |
|                                      | (星期一至五) 10:00 - 19:00 ,(星期六) 10:00 - 13:00,星期日及公衆假期休息。                                                                                                    |  |  |  |
|                                      | Mon-Fri 10am-7pm; Sat 10am-1pm; Sunday & Public Holiday close.                                                                                                    |  |  |  |
|                                      |                                                                                                    |  |  |  |
| 9 Pick Up Date :                     | 2024-05-23<br>The first rental period will be counted from the date of gown received.                                                                                                    |  |  |  |
| Diale Lia Timo i                     | 14-01 10-00                                                                                                    |  |  |  |
| Pick op Time .                       | 14.01 - 19.00                                                                                                    |  |  |  |
| Return Due Date :                    | 2024-06-26                                                                                                    |  |  |  |
| University / College / School Name : | Hong Kong Baptist University School of Continu                                                                                                    |  |  |  |
| Level ·                              | AD/HD                                                                                                    |  |  |  |
| EGVGI .                              |                                                                                                    |  |  |  |
| Fee :                                | Deposit : HK \$500/set<br>Rental Fee : HK \$100/set for the first 35 days<br>Extension Fee : HK \$100/set for 7 calendar days after the 35-day rental period<br>Total Amount : HK\$600/set |  |  |  |
|                                      | Continue Reset                                                                                                    |  |  |  |
|                                      |                                                                                                    |  |  |  |

# Step 3 – Order Confirmation:

(11) Mark sure all your personal information, gown rental details are correct and read carefully the terms & conditions.

(12) Tick the boxes at the bottom and click "**Confirm**" button to proceed to "**Step 4 – Order Complete And Print Gown Rental & Deposit Form**".

|                                      | 3. Order Confirmation                                                                                             |
|--------------------------------------|----------------------------------------------------------------------------------------------------|
| Login ID :                           | info@victoriauniform.com                                                                                          |
| Student ID :                         | нкви sce - 1234 11                                                                                                |
| Chinese Name :                       | 陳大文                                                                                                    |
| English Name :                       | Chan Tai Man                                                                                                    |
| Mobile :                             | 31184396                                                                                                    |
| University / College / School Name : | 香港浸會大學 持續教育學院 Hong Kong Baptist University School of Continuing Education                                         |
| Pick Up & Return Outlet :            | 沙田分店 Shatin Outlet                                                                                                |
| Pick Up Date :                       | 2024-05-23 14:01 - 19:00 (首租期由取袍日起開始計算 The first rental period will be counted<br>from the date of gown pick up.) |
| Return Due Date :                    | On Or Before 2024-06-26 (以職員専用格內還袍日期為準。 Return date specified in "Staff<br>Use Only" shall prevail.)              |
| Invoice No :                         | 1709526867 -80                                                                                                    |

| Rental Items<br>(per set) | Quantity | Size                                                                                              | Deposit                                                   | Rental Fee | Extension Fee                   |
|---------------------------|----------|---------------------------------------------------------------------------------------------------|-----------------------------------------------------------|------------|---------------------------------|
| Gown                      | 1        | 取袍時由店員即時度身(按 "?" 圖示可查看所需尺碼) ;<br>Size is measured by staff(Click "?" button to check the<br>size) |                                                           |            |                                 |
| Cap with tassel           | 0        | not applicable                                                                                    | not applicable HK\$500/set HK\$100/set fo<br>first 35 day |            | HK\$100/set for 7 calendar days |
| Hood                      | 0        | not applicable                                                                                    |                                                           |            |                                 |
| Stole                     | 1        | Style is defined                                                                                  |                                                           |            |                                 |

#### Terms and Conditions:

- 1. The first rental period must be on a 35 days basis that will be counted from the date of gown pick up.
- 2. The rental fee for the first period is HK\$100 and deposit is HK\$500 for whole set . Deposit for gown , hood, stole and cap with tassel are HK\$300 . HK\$0 . HK\$0 . HK\$0 respectively.
- 3. The extended rental period is counted on 7 days basis and the extension fee is HK\$100 /set. If it is less than 7 days, it will be counted

as a 7 days period.

- 4. Change of size and model is not allowed for all rented items.
- 5. All rented items should be returned on or before the specified due date during the business hours of the specified outlet. After the specified return due date, it would be considered as a late return and the regalia rental period would be renewed and extended automatically.
- 6. The extension fee will be deducted from the deposit, if necessary, when the rented items are returned.
- 7. Regalia pick-up and return have to be at the same outlet.
- 8. This regalia rental deposit form must be brought together to the selected return outlet to complete the return procedure.
- 9. All return items should be in the same condition as they were rented. The full deposit is refundable only when the rented items are returned in good condition and before due date.
- 10. Never iron directly, apply tiepin or adhesive paper on the gown and/or hood/stole to avoid damage, such as burning mark, running yarn and pinholes or other damage.
- 11. Never throw the mortarboard to avoid damage, such as broken corner/tassel.
- 12. If any returned item is confirmed to be damaged or splotched by the renter after rental, the renter is required to purchase the damaged items. The schedules of charge will vary depending on the items according to point #2 of this "Terms & Conditions".
- 13. The definition of "damage": gown and hood/stole with burning mark, running yarn, pinholes and adhesive paper mark, the corner of the cap broken, tassel broken. (Please refer to sample display in outlet or Victoria Uniform website)

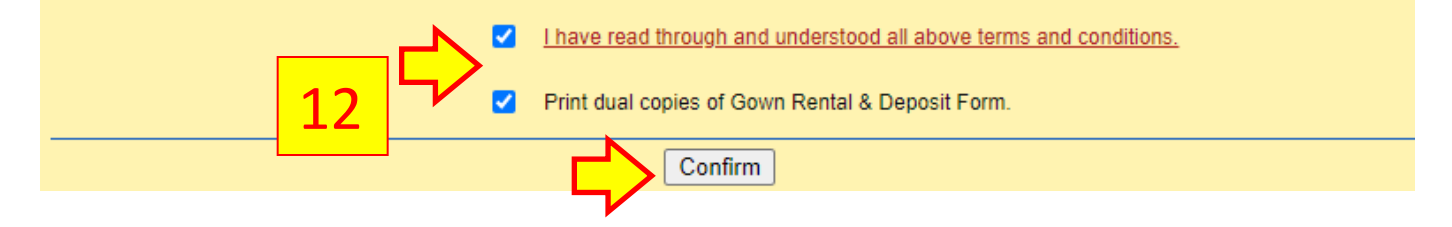

# Step 4 – Order Complete And Print Gown Rental & Deposit Form:

- (13) Click the button "Print Dual Copies" to generate the Gown Rental & Deposit Form.
- (14) Preview the form before printing to make sure that the content of the form fits in one page.

(15) Remember to print **TWO** copies of the form and bring **BOTH** copies to collect your gown at the specified outlet on the chosen date.

\* If you have any queries about the Online Gown Rental System, please feel free to contact Victoria Uniform Hotline at 3118-4396.

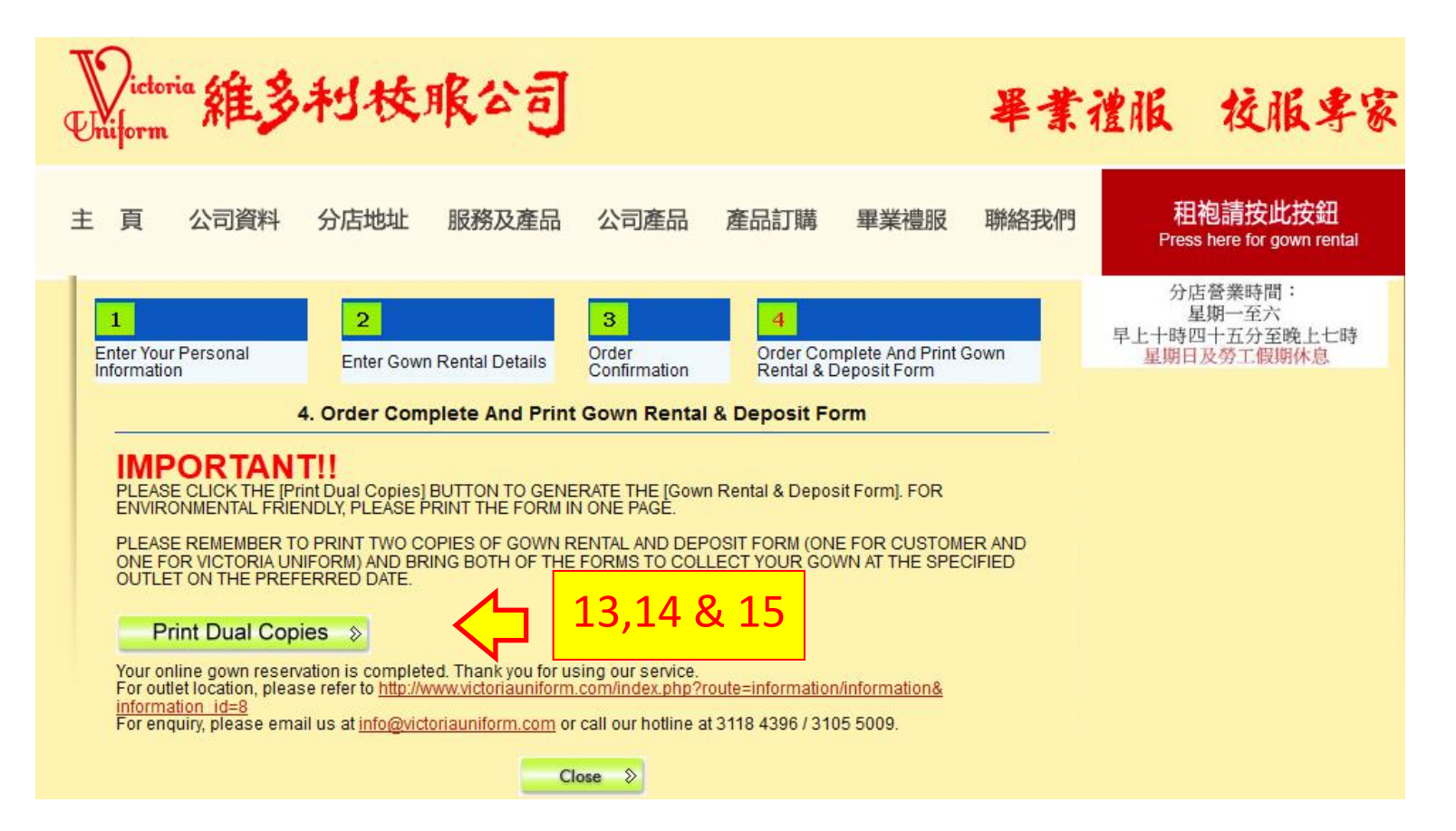

# 維多利枝服公司 Victoria Uniform

# 畢業袍尺碼表

| 尺碼 | 43   | 45    | 47.5  | 50    | 52.5 |
|----|------|-------|-------|-------|------|
| 白古 | 5呎3吋 | 5呎4吋  | 5呎7吋  | 5呎10吋 | 6 呎或 |
| 才向 | 或以下  | 至5呎6吋 | 至5呎9吋 | 至6呎   | 以上   |

# **Gown Sizes Chart**

| Size   | 43                            | 45                                     | 47.5                                   | 50                             | 52.5              |
|--------|-------------------------------|----------------------------------------|----------------------------------------|--------------------------------|-------------------|
| Height | 5 ft. 3<br>inches<br>or below | 5 ft. 4 inches<br>to 5 ft. 6<br>inches | 5 ft. 7 inches<br>to 5 ft. 9<br>inches | 5 ft. 10<br>inches<br>to 6 ft. | 6 ft. or<br>above |

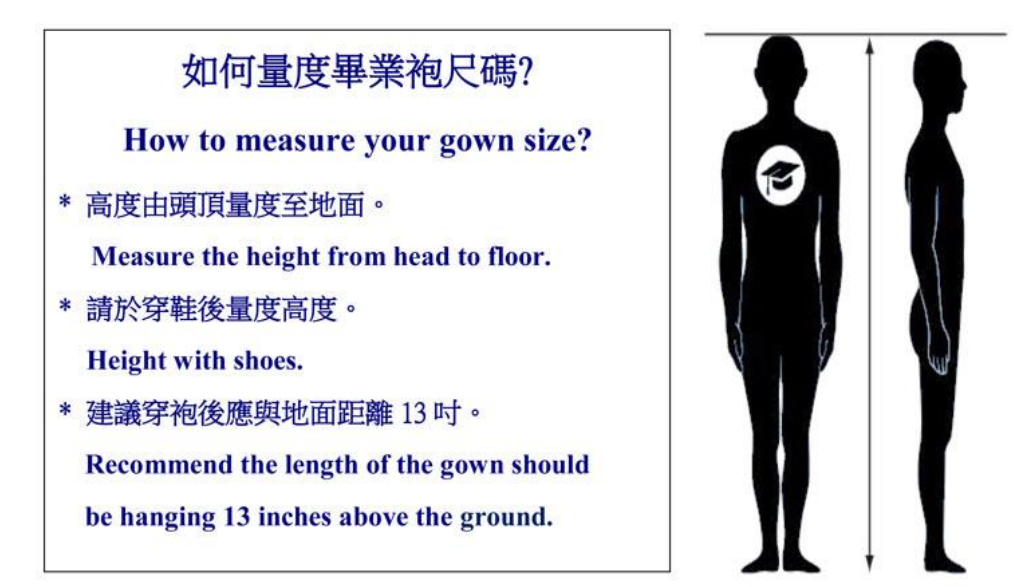